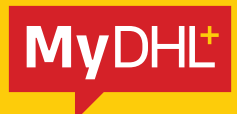

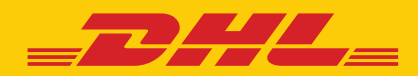

# **CONTACT UPLOAD**

Simply fast. Simply efficient. Simply amazing.

DHL Express – Excellence. Simply delivered.

## **INTRODUCTION**

MyDHL<sup>+</sup> offers several ways to upload your sender and receiver information into your Address Book.

In addition to basic address information, you have the option to upload other defaults for your contacts, including:

- DHL account numbers
- VAT numbers / Tax IDs
- Shipment references
- General notes

## **GETTING STARTED**

The easiest way to upload your contacts into  $MyDHL^+$  is to use the  $MyDHL^+$  Upload option. For this, you will need to download the template below.

#### Download MyDHL<sup>+</sup> Contact Upload Template

This template contains all the fields that can be uploaded into MyDHL<sup>+</sup> and indicates in the column headers which fields are required and which are optional.

|   | A               | В                  | С                                   | D                          |
|---|-----------------|--------------------|-------------------------------------|----------------------------|
| 1 | Name (Required) | Company (Required) | Nickname (Optional)                 | Email Address 1 (Optional) |
| 2 | John Smith      | DHL Express        | John at DHL                         | jsmith@companymail.com     |
| 3 | Dave Jones      | ABC Ltd            | and the second second second second | djones@abc.com             |

- Columns must not be deleted and the fields must be kept in exactly the same order to avoid upload errors.
- The template contains sample data and we recommend that you upload the sample file before replacing it with your own data. This will allow you to check how the sample contacts appear in your Address Book and familiarise yourself with the available fields.
- When you save the template, keep it in .csv format. If you change the format, the upload will fail.

## **UPLOAD CONTACTS**

1) To use the template provided, log into MyDHL<sup>+</sup>, go to Manage Shipments and select Address Book.

| MyDHL+ Home Ship      | Track       | Manage Shipments              | 163                                   |           | View/Pay Bill My Shipmor | nt Settings 🧘 My Profile |
|-----------------------|-------------|-------------------------------|---------------------------------------|-----------|--------------------------|--------------------------|
| Welcome to MyDHI      | .+          | MY SHIPMENTS<br>All Shipments | REQUIRE ACTION<br>Shipping Today (49) |           |                          |                          |
| Create a New Shinment | Create from | My Pickups                    | Ready to Print (13)                   | Duote     | My Shipments             |                          |
|                       | Crobic non  | Reports                       |                                       | deen      | Past 90 days of activity | 15                       |
| Country               |             | From                          |                                       | -         | > View All Shipmen       | nts                      |
| United Kingdon        | n           |                               |                                       | 8         |                          |                          |
|                       |             |                               |                                       | L Switch  | Track                    |                          |
| Country               |             |                               |                                       | -1 Switch | Enter up to 10 num       | nborn, separated         |
| <b>B</b>              |             | Street address, city          | , postal code, country                |           | by a comma or rea        | um<br>A                  |
|                       |             |                               |                                       |           | Monitor Shipments        | Track                    |

2) In the Address Book, select Upload Contacts.

|                | . Express     |                      |          | Help Centre En               | nglish 🔠     |
|----------------|---------------|----------------------|----------|------------------------------|--------------|
| MyDHL+ Home SI | hip Track     | Manage Shipments 163 | Manuf    | ay Bill My Shipmont Settings | 1 My Profile |
| Address Book   |               |                      |          |                              |              |
| Address Book   | Mailing Lists |                      |          |                              |              |
| All            | Search        | 9                    | Di       | splay 10 • 1                 | 2 >          |
| Actions <      |               |                      |          | Upload Contacts              | d Contact    |
| Nickname *     | Country       | Address              | City     | Country                      | ٥            |
| My Info        | United Kingd  | om TEST 100          | CRANFORD | United Kingdom               |              |
|                |               |                      |          | Edit Copy Creat              | e Shipmont   |

#### 3) Click Upload My File.

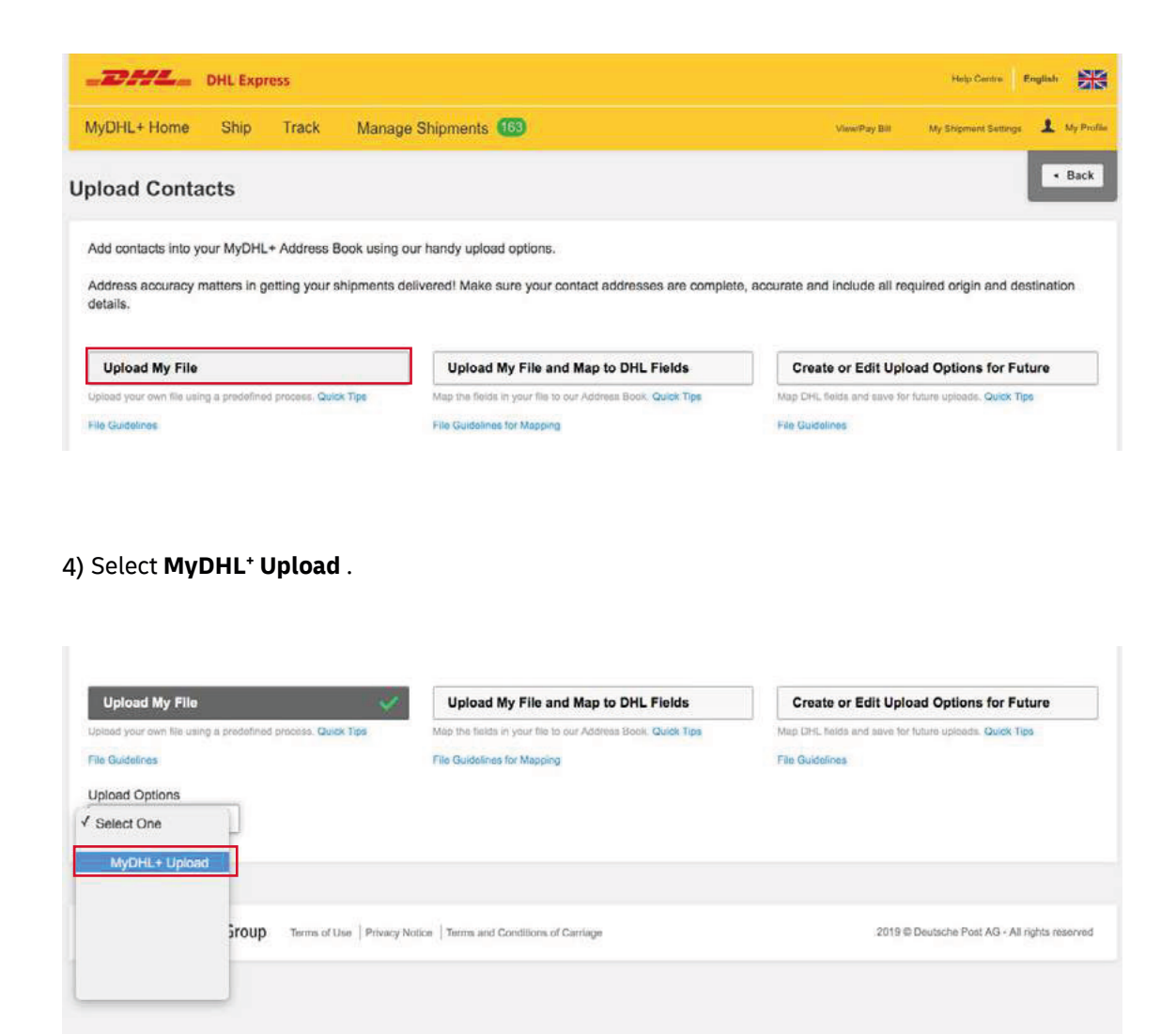

5) Select **File contains header columns** and select **Yes** to truncate details that exceed field maximums. If any of your data exceeds the field maximums and you don't truncate it, the upload will fail.

| Lieland Ontinne     |       |                                             |  |
|---------------------|-------|---------------------------------------------|--|
| MyDHL+ Upload       | ٠     | ]                                           |  |
| File contains colu  | umn h | headers                                     |  |
| Do you want to true | ncate | e any details that exceed field maximums? 📀 |  |
| UTF-8 •             |       |                                             |  |
| Upload              |       |                                             |  |
|                     |       |                                             |  |

6) Click **Upload** and locate the file. Select the file and click **Open**.

| Organize 🔻 New fol               | der                                      | III 🔹 🔟 🔞            |
|----------------------------------|------------------------------------------|----------------------|
| Favorites                        | Documents library<br>Address Book        | Arrange by: Folder 👻 |
| Downloads                        | Name                                     | Date modified        |
| Recent Places                    | MyDHL+ Contact Upload Template.csv       | 05/02/2019 09:46     |
| Computer  Computer  Windows (C:) |                                          |                      |
|                                  | · · · · · · · · · · · · · · · · · · ·    |                      |
| File                             | name: MyDHL+ Contact Upload Template.csv | ✓ Custom Files       |
|                                  |                                          | Open 🔶 Cancel        |

7) You will now see the uploaded file. Click **Upload** again.

| readers                                           |
|---------------------------------------------------|
| neaders                                           |
| and details that success different mentioners 2.0 |
| any details that exceed field maximums?           |
| ect UTF-6 if unsure) 🧿                            |
|                                                   |

### 8) Click Add Contacts to Address Book.

| Upload Options                                                              |          |  |                              |
|-----------------------------------------------------------------------------|----------|--|------------------------------|
| MyDHL+ Upload 🔻                                                             |          |  |                              |
| File contains column headers                                                |          |  |                              |
| Do you want to truncate any details that exceed field maximums? $\fbox$ Yes | ? 😗      |  |                              |
| Select Character Set (select UTF-8 if unsure) 0<br>UTF-8 •                  |          |  |                              |
| MyDHL+ Contact Upload Template.csv<br>1.87 KB                               | O Delete |  |                              |
|                                                                             |          |  | Add Contacts to Address Book |

You will see confirmation of the number of contacts that have been uploaded successfully.

| _DHL_                     | DHL Exp      | ress          |                                           |                             |                              | Help Centre                              | English | -          |
|---------------------------|--------------|---------------|-------------------------------------------|-----------------------------|------------------------------|------------------------------------------|---------|------------|
| MyDHL+ Home               | Ship         | Track         | Manage Shipments 163                      |                             | View/Pay Bit                 | My Shipment Settings                     | 1       | My Profile |
| Upload Conta              | acts         |               |                                           |                             |                              |                                          | Ŀ       | Back       |
| Successf                  | ul: 2 of 2 C | ontacts       |                                           |                             |                              |                                          |         |            |
| Add contacts into y       | our MyDHL    | + Address I   | Book using our handy upload options.      |                             |                              |                                          |         |            |
| Address accuracy details. | matters in g | etting your : | shipments delivered! Make sure your contr | act addresses are complete, | accurate and include all rec | quired origin and de                     | stinat  | ion        |
|                           |              |               | 1 /                                       |                             |                              | 1 12 12 12 12 12 12 12 12 12 12 12 12 12 | 20      |            |

An error report will be provided for any unsuccessful uploads, enabling you to correct those contacts and upload them again.

|                                                                                         |                                    |             |                                                                                           |                   | Help Centre E        | ingliah 🔛    |
|-----------------------------------------------------------------------------------------|------------------------------------|-------------|-------------------------------------------------------------------------------------------|-------------------|----------------------|--------------|
| MyDHL+ Home Ship Track                                                                  | Manage Shipments 163               |             |                                                                                           | View/Pay Bill     | My Shipment Settings | 1 My Profile |
| Upload Contacts                                                                         |                                    |             |                                                                                           |                   |                      | < Back       |
| Successful: 2 of 3 Contacts                                                             |                                    | 0           | 1 Contact(s) Failed<br>1 not uploaded<br>View error details, then com<br>Download Details | ect your file and | upload again.        |              |
| Add contacts into your MyDHL+ Address Bo<br>Address accuracy matters in getting your sh | ok using our handy upload options. | tact addres | ses are complete, accurate an                                                             | d include all req | uired origin and des | stination    |

For further guidance and other upload options, please review the **File Guidelines** and **Quick Tips** available in the **Upload Contacts** section of MyDHL<sup>+</sup>.

## Connect with us

#### **DHL Express (Hong Kong) Limited** Level 20 348 Kwun Tong Road Kwun Tong, Kowloon

Hong Kong

Ready to ship? Get a quote from <u>MyDHL</u>\*

Call Customer Services on (852) 2400 3388

**Q** Find your nearest <u>DHL ServicePoint</u>

Valid: 08/2021

The information in this guide is correct as of 08/2021.

DHL reserves the right to amend or modify any of the information at any time.

O DHL HK